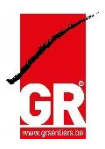

# Comment télécharger la nouvelle mise à jour d'une rando à l'unité

Vous pouvez re-télécharger le fichier compressé en vous rendant, dans votre profil

1) Connexion

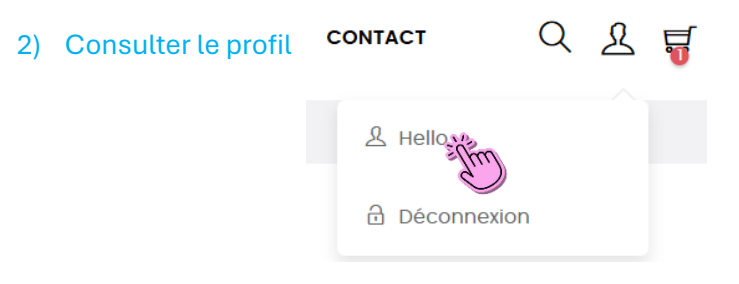

## 3) Consulter « commandes »

#### oici les commandes que vous avez placees depuis la creation de votre compte..

| Ţ  | Tableau de bord         | Référence de l'achat | Dater | Prix total | Paiement | Statut | Facture d'achat  |                     |
|----|-------------------------|----------------------|-------|------------|----------|--------|------------------|---------------------|
| ٩  | Commandes               | EPJKIWPXZ            | -     |            |          |        | ( <sup>100</sup> | Détails Réorganiser |
| ĉ  | Information             | MFMQVFARG            |       |            |          |        | e                | Détails Réorganiser |
| 0  | Adresses                | ZDOHJLCYP            |       |            |          |        | e                | Détails Réorganiser |
| S  | Données personnelles    | PUDVBUJDN            |       |            |          |        | Per              | Détails Réorganiser |
| -  | Mes affiliations        | HPLZBHOEM            |       |            |          |        | e                | Détails Réorganiser |
|    | Mes cartes enregistrées | JQWDFWXZO            |       |            |          |        |                  | Détails Réorganiser |
| ტ  | Se déconnecter          | MRNBOUQBO            |       |            |          |        |                  | Détails Réorganiser |
| -0 |                         |                      | ~     |            |          |        | _                |                     |

## 4) Choisir le produit d'achat et cliquer sur son « détails »

#### Voici les commandes que vous avez placees depuis la creation de votre compte..

| Ļ | Tableau de bord         | Référence de l'achat | Dater    | Prix total | Paiement | Statut | Facture d'achat |                     |
|---|-------------------------|----------------------|----------|------------|----------|--------|-----------------|---------------------|
| ٥ | Commandes               | EPJKIWPXZ            | -        |            |          |        |                 | Détails Réorganiser |
| ĉ | Information             | MFMQVFARG            |          |            |          |        | <u> </u>        | Détails Réorganiser |
| 0 | Adresses                | ZDOHJLCYP            |          |            |          |        | e               | Détails Réorganiser |
| S | Données personnelles    | PUDVBUJDN            |          |            |          |        |                 | Détails Réorganiser |
| - | Mes affiliations        | HPLZBHOEM            |          |            |          |        | æ               | Détails Réorganiser |
|   | Mes cartes enregistrées | JQWDFWXZO            |          |            |          |        | æ               | Détails Réorganiser |
| ს | Se déconnecter          | MRNBOUQBO            |          |            |          |        | æ               | Détails Réorganiser |
| 0 |                         |                      | <u>.</u> |            |          |        | _               |                     |

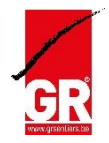

## 5) Une page du produit va s'ouvrir avec les détails de la commande :

- Référence
- Mode de paiement
- Suivez le statut de votre commande étape par étape
- Adresse de facturation

Transporteur

- Le produit

### Commandes

e Information

- Adresses
- Données personnelles
- Mes affiliations Mes cartes enregistrées
- () Se déconnecter

Mode de paiement Commande gratuite Téléchargez votre facture en fichier PDF.

#### SUIVEZ LE STATUT DE VOTRE COMMANDE ÉTAPE PAR ÉTAPE

| Date       | Statut           |
|------------|------------------|
| 22/02/2024 | Palement accepté |

Dérouler la page web vers le bas pour accéder à la catégorie : le produit

- Cliquer sur le nom du produit (le lien) et le nouveau ZIP (les mises à jour) va se télécharger sur l'appareil utilisé (ordinateur/Gsm)

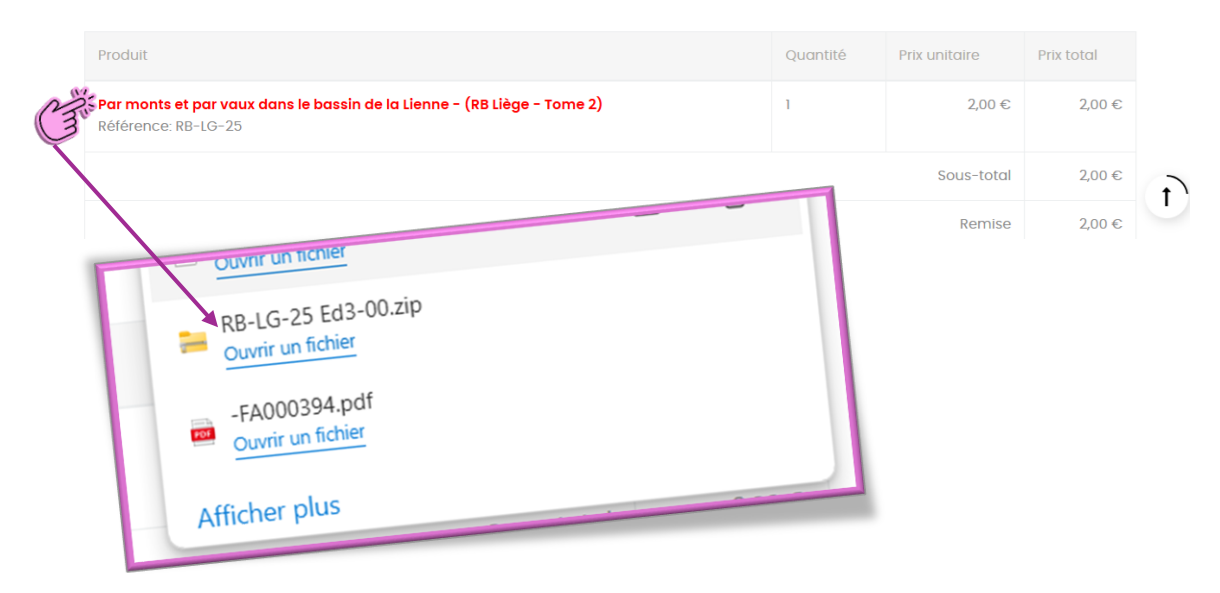

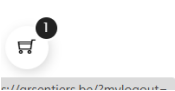